# **ESET Tech Center**

Knowledgebase > Legacy > Legacy ESET Remote Administrator (6.x / 5.x / 4.x) > 5.x > How do I disable the pop-up notifications about virus signature database updates on client workstations? (5.x)

How do I disable the pop-up notifications about virus signature database updates on client workstations? (5.x)

Ondersteuning | ESET Nederland - 2024-08-28 - Comments (0) - 5.x

https://support.eset.com/kb3320

### Issue

Disable virus signature database notifications on individual client workstations from the ESET Remote Administrator Console (see Figure 1-1 for an example)

×

#### Figure 1-1

**Details** 

Solution

If you do not use ESET Remote Administrator to manage your network

Perform these steps on individual client workstations.

<u>Suppress notifications remotely on all client</u> <u>workstations using ERA</u>

- Open the ESET Remote Administrator Console (ERAC) by clicking Start → All Programs → ESET → ESET Remote Administrator Console → ESET Remote Administrator Console.
- 2. Click **Tools** → **Policy Manager**.
- 3. Select the server policy you would like to modify and click **Edit**.

### Figure 1-2

### Click the image to view larger in new window

- Expand Windows desktop v5 → Update → Profile (My Profile) → Settings.
- 5. Click **Do not display notification about successful update** and select the check box next to **Value**. To disable update notifications, the value should be displayed as **Yes**. If you use multiple update profiles (for example, you have a dual update profile configured) make sure to make this change for each specific profile that you do not want to display notifications.

# Settings may differ in earlier versions of ERA

For ESET Remote Administrator Console versions earlier than 5.0.511, this setting is located under **Windows** desktop v5  $\rightarrow$  Kernel  $\rightarrow$  Settings  $\rightarrow$  Default user interface values  $\rightarrow$  Display only notifications requiring user intervention.

6. Click **Console** to save your changes and then click **OK** to close Policy Manager. Policy changes will be enforced on client workstations assigned to this policy the next time that they check into ERA.

## ×

#### Figure 1-3

#### Click the image to view larger in new window

# <u>Suppress notifications on individual client</u> <u>workstations</u>

1. Open ESET Endpoint Security or ESET Endpoint Antivirus. <u>How do</u> <u>I open my ESET product?</u>

- 2. Press **F5** on your keyboard to access Advanced setup.
- 3. Expand **Update** → **General**.
- 4. Select the check box next to **Do not display notification about successful update**.
- 5. Click **OK** to save your changes. Virus signature database update notifications will no longer be displayed on this client workstation.

#### ×

#### Figure 2-1

#### Click the image to view larger in new window